<u>ขั้นตอนการติดตั้งโปรแกรมอีซี่ซอฟท์โฟน (EasySoftphone)</u>

 หลังจากโหลดโปรแกรม EasySIP Softphone มา ให้กดดับเบิ้ลคลิ๊กที่ตัวโปรแกรมเพื่อลงโปรแกรมและทำตาม ขั้นตอนดังนี้

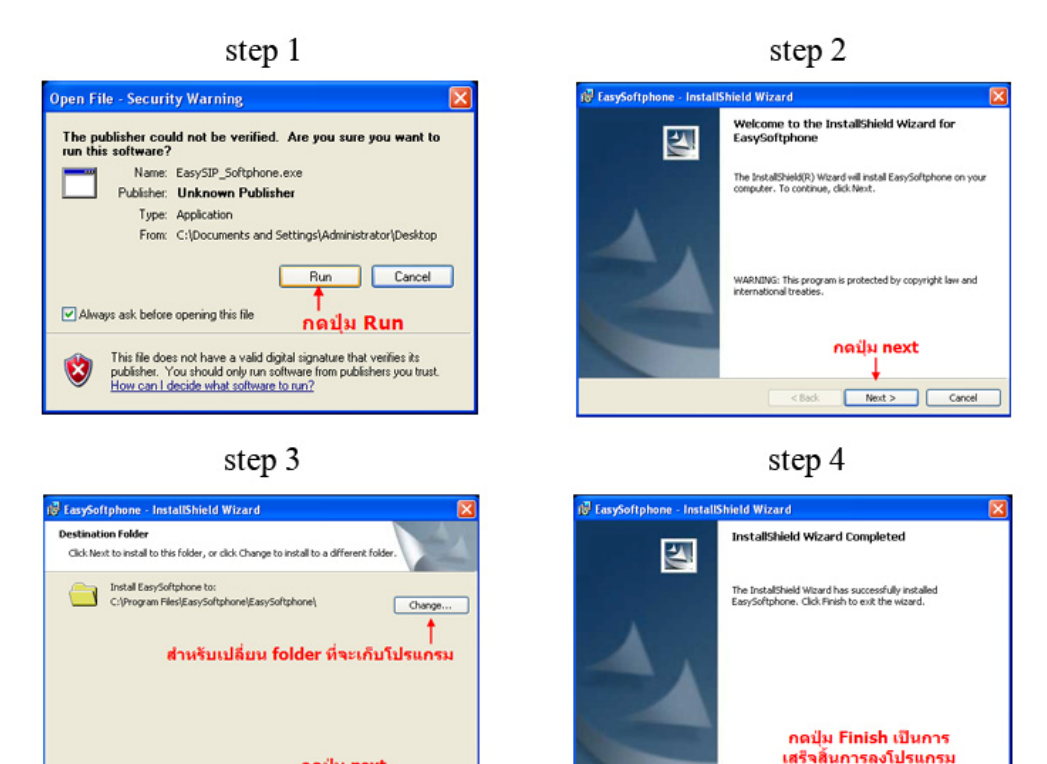

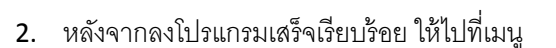

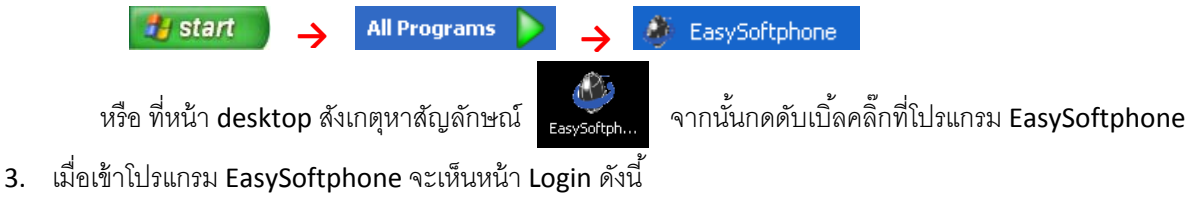

Finish

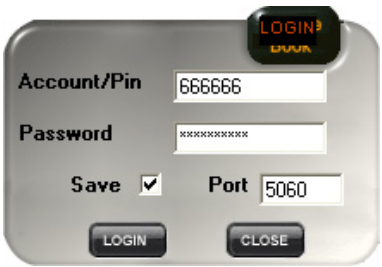

กดป่ม next

Next >

Cance

< Back

<u>หมายเหตุ</u> ต้องมีเบอร์โทร sip ของทางบริษัท easy system telecom เท่านั้นไม่สามารถใช้กับ sip account ของบริษัท อื่นได้ ถ้ายังไม่มีสามารถติดต่อขอเปิดใช้บริการได้ที่หมายเลขโทรศัพท์ 02-314-7041  จากหัวข้อที่สามเมื่อเราใส่หมายเลข sip ที่ได้จากบริษัทจนเสร็จให้กดปุ่ม login ถ้าสังเกตุมีหน้าต่าง firewall ขึ้นมา ถามว่าจะให้ block โปรแกรมนี้หรือไม่ให้เรากดปุ่ม unblock เพื่อไม่ให้ firewall บล๊อกโปรแกรมตามรูป แต่ถ้าไม่มีก็ ให้ข้ามไปหัวข้อที่ห้า

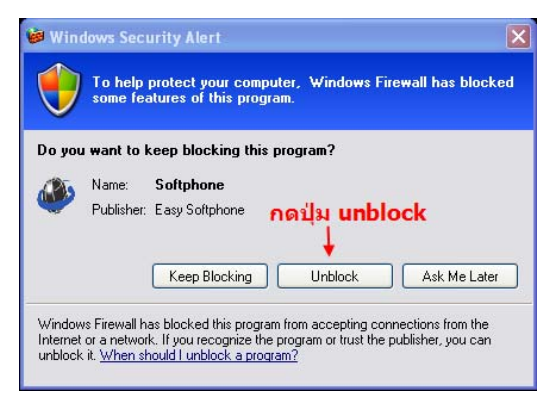

5. จากนั้นโปรแกรมอีซี่ซอฟท์โฟนก็จะปรากฏตามรูปข้างล่าง

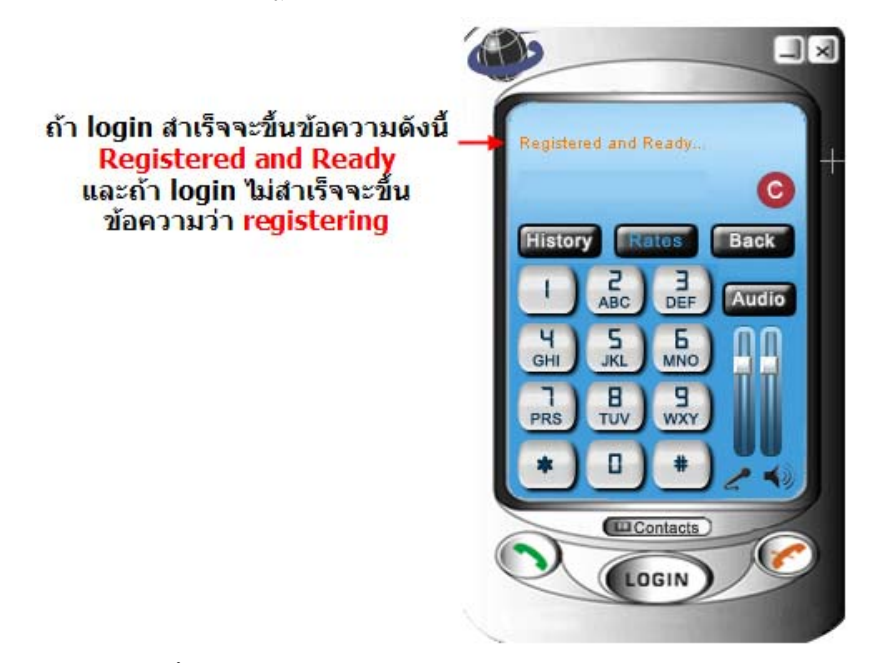

- 6. แต่ยังกดโทรไม่ได้ให้เราเข้าไปตั้งค่าเสียง ที่เมนู Audio ก่อนตามรูป
  - 6.1 กดปุ่ม **audio**

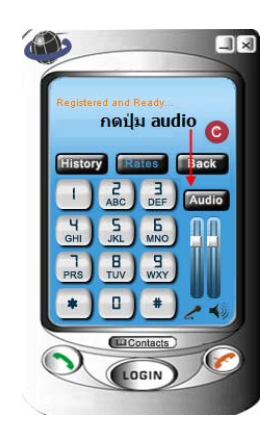

6.2 ให้ปิดโปรแกรมวีดีโอทุกชนิดหรือโปรแกรมบันทึกเสียง และตรวจอุปกรณ์ไมโครโฟนและลำโพง ว่าได้เสียบปลั๊กที่ คอมพิวเตอร์และเปิดไฟใช้งานอยู่ จากนั้นกดปุ่มnext ตามรูปข้างล่าง

| Audio and Video Tuning Wizard 🛛 🛛 🔀 |                                                                                                    |
|-------------------------------------|----------------------------------------------------------------------------------------------------|
|                                     | This wizard helps you verify that your camera, speakers,<br>and microphone are working properly.<br>Before continuing:<br>1. Close all other programs that show video, or play or<br>record sound.<br>2. Make sure your camera, speakers, and microphone<br>are plugged in and turned on.<br>To continue, click Next. กดปุ่ม next |
|                                     |                                                                                                    |
|                                     | < Back Next > Cancel                                                                                                    |

6.3 เพื่อให้ไมโครโฟนเกดประสิทธิภาพสูงสุดให้วางไมโครโฟนห่างจากปากประมาณ 3-5 นิ้ว และให้วางไมโครโฟน ห่างจากลำโพงเพื่อป้องการเสียงก้องหรือเสียงสะท้อน จากนั้นกดปุ่ม next ตามรูปข้างล่าง

| Audio and Video Tuning Wizard 🛛 🔀 |                                                                                                    |  |
|-----------------------------------|----------------------------------------------------------------------------------------------------|--|
| T                                 | For best performance, arrange your speakers and<br>nicrophone like this:<br>1. Keep the microphone close to your mouth about 3<br>to 5 inches for most types.<br>2. Point the microphone away from the speakers (or use<br>headphones) to avoid echoes.<br>Fo continue, click Next. <b>Ag next</b> |  |
|                                   | < Back Next > Cancel                                                                                                    |  |

6.4 ให้คลิ๊กปุ่ม scrolldown หรือปุ่มลูกศรลง เพื่อเลือกชนิดของการด์เสียงที่เราใช้ในคอมพิวเตอร์ให้ตั้งค่าทั้ง ไมโครโฟนและลำโพง ในกรณีที่ใช้ ชุดเฮดโฟนให้กดคลิ๊กหัวข้อ "I am using headphone" ตามรูปข้างล่าง

| Audio and Video Tunin | g Wizard 🛛 🔀                                                                                                    |
|-----------------------|----------------------------------------------------------------------------------------------------|
|                       | Select the microphone and speakers you want to use:<br>Microphone: SoundMAX Digital Audio<br>Speakers: SoundMAX Digital Audio<br>กล ปุ่ม scroll down เพื่อดู<br>รายชื่อการด์เสียงที่เรามี<br>I am using headphones<br>Selecting this check box turns off the acoustic echo<br>cancellation feature, which is not needed if you have<br>headphones.<br>กรณีใช้ชุดพูฟังเฮอโฟนให้กดคลิ๊ก<br>หีช่องนี้ด้วย |
|                       | < Back Next > Cancel                                                                                                    |

6.5 เมื่อตั้งค่าเรียบร้อยแล้ว จากนั้นกดปุ่ม next ตามรูปข้างล่าง

| Audio and Video Tuning | g Wizard                                                                                                    |                                                                         |                                                                                                    |              | × |
|------------------------|----------------------------------------------------------------------------------------------------|-------------------------------------------------------------------------|----------------------------------------------------------------------------------------------------|--------------|---|
|                        | Select the mic<br>Microphone:<br>Speakers:<br>I am using<br>Selecting this<br>cancellation for<br>headphones. | rophone a<br>SoundM4<br>SoundM4<br>headphor<br>check box<br>sature, whi | nd speakers you<br>C Digital Audio<br>Digital Audio<br>is Digital Audio<br>is not needed<br>ne next | want to use: |   |
|                        | <                                                                                                    | Back                                                                    | Next >                                                                                              | Cancel       |   |

6.6 จากนั้นจะมาที่หน้าต่างทดสอบเสียงลำโพงสังเกตมีปุ่มทดสอบเสียงลำโพงเมื่อเรากดจะได้ยินเสียง แสดงว่า ลำโพงใช้งานได้ตามปกติ ในกรณีต้องการปรับเสียงดังเบาสามารถเลื่อนแถบระดับเสียงเพื่อปรับความดังลำโพง จากนั้นกดปุ่ม next ตามรูปข้างล่าง

| Audio and Video Tuning | ; Wizard                                                                                                    | × |
|------------------------|----------------------------------------------------------------------------------------------------|---|
|                        | Make sure that your speakers or headphones are<br>plugged in and that the volume is acceptable.<br>Keep the volume comfortably low to avoid echoes.<br>กดปุ่มนี้เพื่อหต่อบเฉียง<br>ถ้าโพงว่าดังหรือเปล่า<br>Click to Test Speakers<br>กดเลื่อนข้ายและขวาเพื่อปรับ<br>ระดับเฉียงดังหรือเบา<br>Speaker Volume |   |
|                        | < Back Next > Lance                                                                                                    |   |

6.7 ต่อมาจะมาที่หน้าต่างทดสอบสัญญาณไมโครโฟน เมื่อเราพูดจะมีแถบสีวิ่งแสดงว่ามีสัญญาณเสียงเข้า ใมโครโฟนถ้าต้องการปรับระดับความดังไมโครโฟนทำได้โดยเลื่อแถบปรับระดับเสียงไมโครโฟน ตามรูปข้างล่าง

| Audio and Video Tunin | g Wizard 🛛 🔀                                                                                                    |
|-----------------------|----------------------------------------------------------------------------------------------------|
|                       | Read the following text into your microphone in a normal speaking voice:<br>"If the indicator goes into the yellow area as I speak, I know the microphone will be adjusted properly. If not, I need to move the microphone closer." <b>แกบสีในสี่เหลี่ยมจะวิ่งเมื่อเราทำการ พูดใส่ไมโครโฟน</b> Microphone Volume กิดเลื่อนขัวยและขวาเพื่อปรีบ |
|                       | กด next                                                                                                    |
|                       | <back next=""> Cancel</back>                                                                                                    |

6.8 ถ้าเราไม่ได้กดทดสอบระดับเสียงลำโพง หรือมีการพูดใส่ไมโครโฟนเพื่อทดสอบระดับเสียงจะปรากฏหน้าต่างนี้

ขึ้นมาว่าไม่ไม่สามารถตรวจจับสัญญาณเสียงได้ตามรูปข้างล่าง ให้กด next

| Audio and Video Tuning Wizard 🛛 🛛 🔀                               |                                                                                                    |
|-------------------------------------------------------------------|----------------------------------------------------------------------------------------------------|
| No S<br>Interview<br>Connected pro-<br>กักไม่ได้พูด<br>เลียงจากล์ | iound Detected<br>d not detect any sound from your<br>Please check that your microphone is<br>opely and turned on. Click Back to try again.<br>อาไส่ไมโครโฟนหรือกดหดสอบฟัง<br>อาโหงจะขึ้นว่า no sound detect |
|                                                                   | <pre> Back Next &gt; Cancel</pre>                                                                                                    |

6.9 จากนั้นจะขึ้นหน้าต่างว่าคุณได้ตั้งค่าลำโพงและไมโครโฟนเส็จแล้วให้กดปุ่ม finish เพื่อสิ้นสุดการตั้งค่าตามรูป

| You have now completed the Audio and Video Tuning Wizard.<br>If you have trouble with your camera, speakers, and microphone in the future or if you change your audio or video settings in another program, run this wizard again. | × |
|----------------------------------------------------------------------------------------------------|---|
|                                                                                                    |   |
| To close this wizard, click Finish.                                                                                                    |   |
| ກດ finish                                                                                                    |   |
| Z Back Finish Cancel                                                                                                    | 1 |

ข้างล่าง

7. วิธีการกดโทรจากโปรแกรม EasySoftphone

## 7.1 การกดโทรออกต่างประเทศ

ให้กดตามนี้ รหัสประเทศ+รหัสพื้นที่+เบอร์ปลายทาง เช่น อเมริการหัสประเทศ 1 กดโทรได้ดังนี้ 18322453485 ไทยรหัสประเทศ 66 เบอร์ที่โทร 02-542-2841 ให้เปลี่ยนเลข 0 เป็น 66 จะกดได้ดังนี้ 662-542-2841 อินเดียรหัสประเทศ 91 กดโทรได้ดังนี้ 911412378501

## 7.2 การกดโทรหาเบอร์ sip ด้วยกัน

ให้กด เบอร์ sip โดยตรงได้เลย เช่น เบอร์ 6666666 , 666668 เป็นต้น

## <u>วิธีการแก้ปัญหาการใช้งาน EasySoftphone เบื้องต้น</u>

- ถ้าโปรแกรม softphone ขึ้นคำว่า registering และไม่สามารถโทรออกได้แสดงว่า เบอร์โทร sip ที่ได้มายังไม่ สามารถ register มาที่ sip server ได้ ให้ตรวจสอบสัญญาณอินเตอร์เน็ต และโปรแกรม firewall ว่ามีบล็อก หรือไม่ถ้ามีให้กดปลดล็อก firewall
- ถ้ากดโทรหา sip ระหว่างกันได้แต่ไม่สามารถโทรออกต่างประเทศได้ อาจะเป็นเพราะกดเบอร์โทรไม่ถูกต้อง หรือ เงินในเบอร์ sip นั้นๆไม่มี หรือ เบอร์ sip นั้นใช้ calling plan เป็นแบบเบอร์ sip โทรหาเบอร์ sip ให้ติดต่อ เจ้าหน้าที่ easy system
- ระหว่างที่ใช้โปรแกรม softphone โทรคุยมีสัญญาณเสียงดีเลยหรือล่าช้าให้ ตรวจดูว่าอินเตอร์เน็ตของคุณมี การโหลดข้อมูลอยู่เยอะมั้ยถ้ามี ให้ลองโทรหลังจากโหลดข้อมูลอินเตอร์เน็ตเสร็จ
- ถ้าโทรแล้วไม่ได้ยินเสียงคู่สนทนาหรือคู่สนทนาไม่ได้ยินเสียงเราให้ลองไปดูว่าค่าลำโพงหรือไมโครโฟนถูกตั้งค่า แล้วหรือยัง

หมายเลขเบอร์โทรติดต่อบริการลูกค้า EasySoftphone โทร 021006777, 025422841 โทรหมายเลข SIP เบอร์ 666666